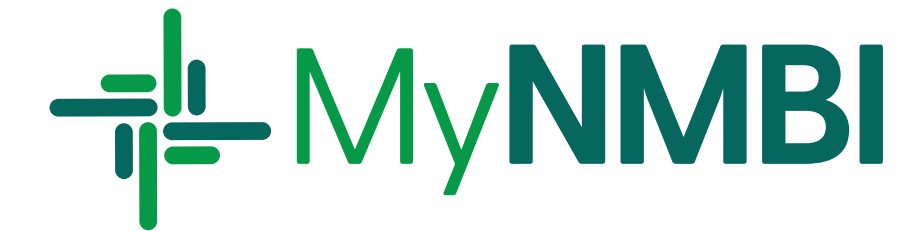

# First Time Login **User Guide**

Ţ

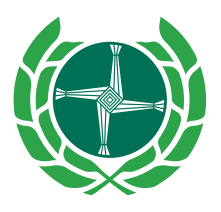

Bord Altranais agus Cnáimhseachais na hÉireann Nursing and Midwifery Board of Ireland

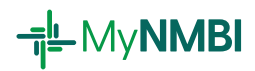

#### Setting up your MyNMBI Account

This guide provides the steps for applicants and registrants to set up their MyNMBI account for the first time.

#### You can either be:

1. Existing user: if you are a candidate, overseas applicant or registrant, i.e. you were given a PIN number in the past.

#### OR

2. **New user**: never interacted with NMBI before and have no NMBI PIN.

#### Existing users (if you have an NMBI PIN)

- I am on the Register of Nurses and Midwives
- I am on the Candidate Register, or
- I am an overseas applicant for Recognition or Registration

If you are an existing user, please <u>do not</u> create a new account.

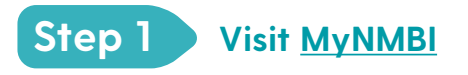

• Please go to: <u>my.nmbi.ie</u>

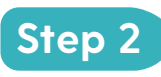

## Login using temporary username and password

- Use your temporary details sent to you by post or email in September-October 2020.
- Alternatively, please call our customer care team on 1890 200 116.
  Open: Monday-Friday 9:00am - 5:30pm

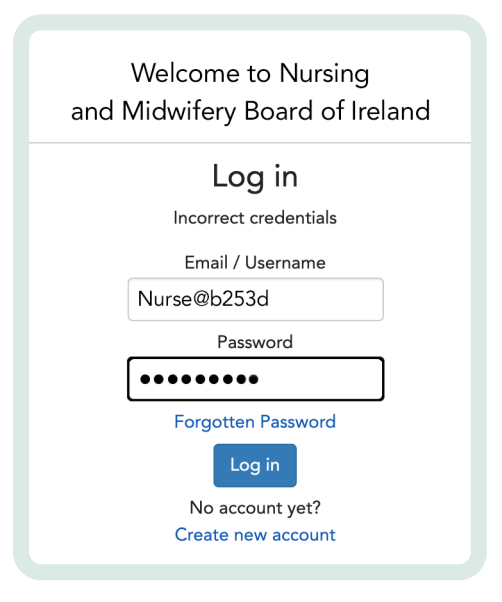

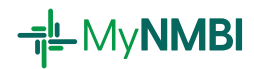

## Step 3 Enter your personal email address

• Please provide your personal email account and do not enter any third party or work email address at this stage. These are likely to change if you change employment.

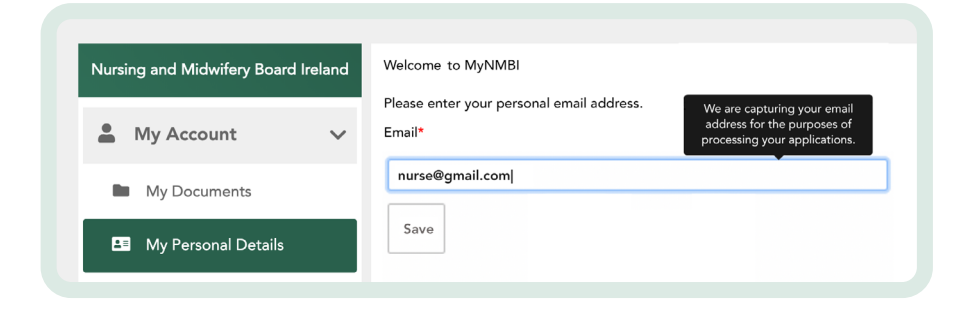

### Step 4 Confirm your email

- You will then receive an email with a link to confirm your new account.
- Please open the email and click on the link within the email to confirm the account. You will need to use this email address for all subsequent logins.

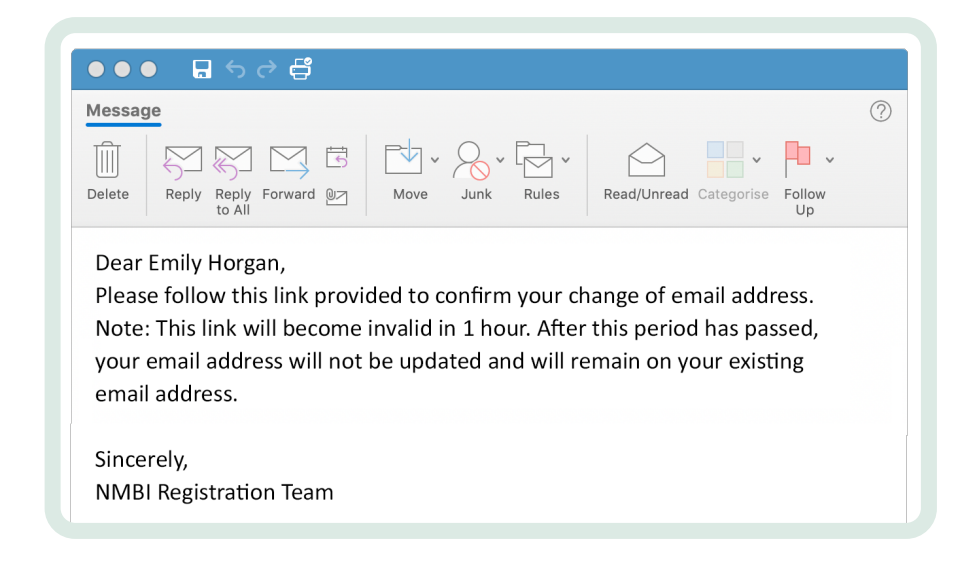

We recommend that you change your password.

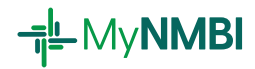

#### Step 5 Change your password

- To change the MyNMBI password, click on 'My Account' and then 'My Personal Details'
- At the bottom of the 'My Personal Details' page you will see 'Change Password' button
- To change the MyNMBI password click on 'Change Password'
- Provide new password
- Provide your current and new password

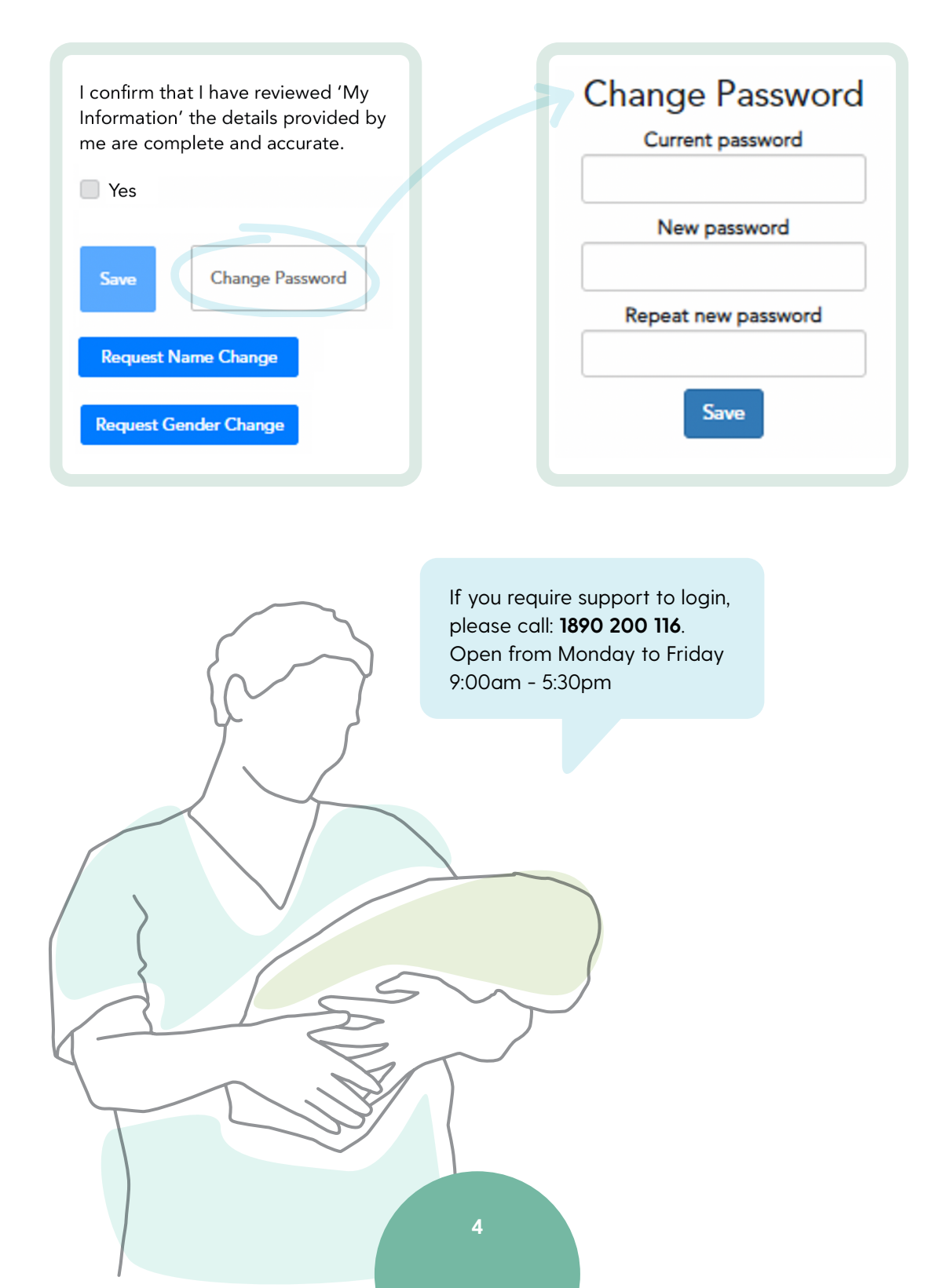

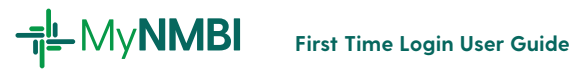

#### New users (with no NMBI PIN) 2.

You have never interacted with NMBI and wish to start an application for the first time.

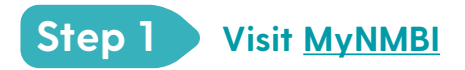

Please go to: my.nmbi.ie •

## Step 2 Click on 'Create new account'

| and Midwifery Board of Ireland                                        |  |
|-----------------------------------------------------------------------|--|
| Log in<br>Incorrect credentials<br>Email / Username<br>Nurse@h253d    |  |
| Password                                                              |  |
| Forgotten Password<br>Log in<br>No account yet?<br>Create new account |  |

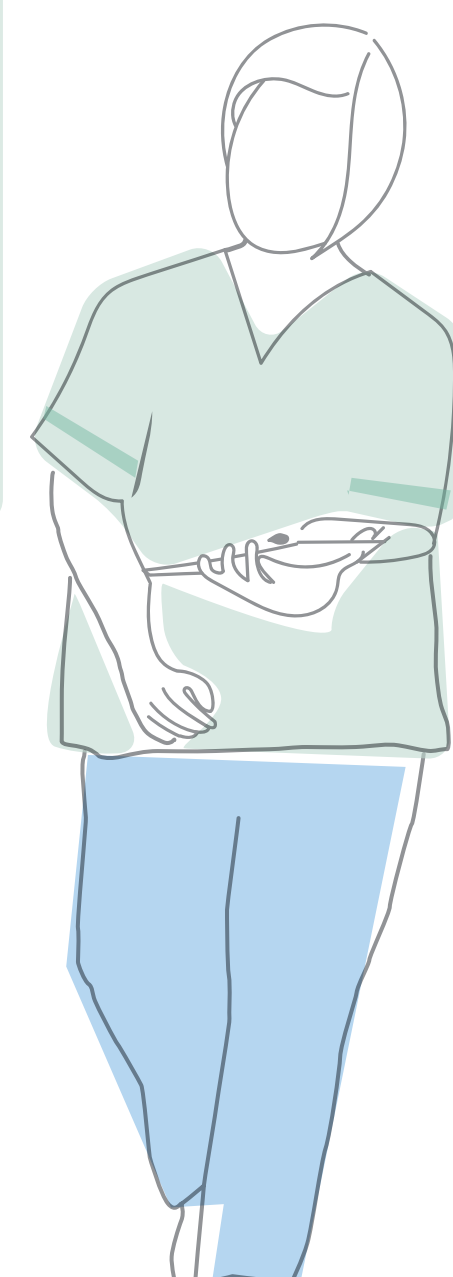

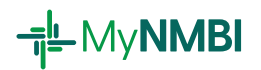

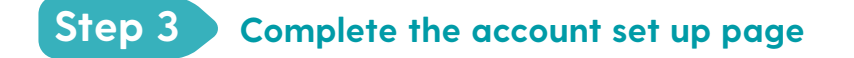

| Account Setup                 |                               |
|-------------------------------|-------------------------------|
|                               |                               |
| Last name                     |                               |
| Email                         |                               |
| Password                      |                               |
| Repeat password               |                               |
| l'm not a robot               | reCAPTCHA<br>Privisoy - Terma |
| Submit                        |                               |
| If you have an account Log in |                               |

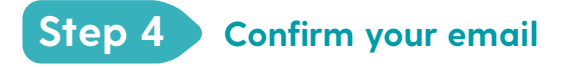

- Check your email (also check spam if needed)
- Click on the link to confirm your email.